# Compilazione della domanda di assegnazione provvisoria (a cura di G. Cadoni)

|                                  |                                                                                                    | Toma alla home di Istanze O                                                                  |
|----------------------------------|----------------------------------------------------------------------------------------------------|----------------------------------------------------------------------------------------------|
|                                  | Utente: Data e Ora Ultimo Accesso:                                                                                              | 11/01/2016 18:26:30                                                                          |
| Messaggi per l'utente            | Riferimenti normativi e scadenze amministrative                                                                                 | Altri servizi                                                                                |
| Archivio                         | Corso on line<br>Assistenza Web                                                                                                 | Gestione Utenza                                                                              |
| 2014<br>2013<br>2012<br>2009     | Iscrizione a corsi per docenti "Animatori Digitali" e "Team per<br>l'Innovazione"                                               | Variazione dati<br>personali     Cambio codice<br>personale     Recupero codice<br>personale |
| Tutti   Cerca per Tipo Documento | Riferimenti normativi e scadenze amministrative     Assistenza Web     Istruzioni per la compilazione     Vai alla compilazione | Gestione Indirizzo<br>Posta Certificata<br>Validazione Indirizzo                             |
|                                  |                                                                                                    | Posta Certificata Variazione indirizzo mail privato                                          |
| 1                                | Mobilità Organico di Fatto per Scuola dell'Infanzia                                                                             | Validazione indirizzo<br>mail privato                                                        |
|                                  |                                                                                                    | Rigenerazione Codir                                                                          |

Individuare la funzione relativa al proprio ordine di scuola e cliccare su "Vai alla compilazione"

#### Quindi cliccare su Accedi.

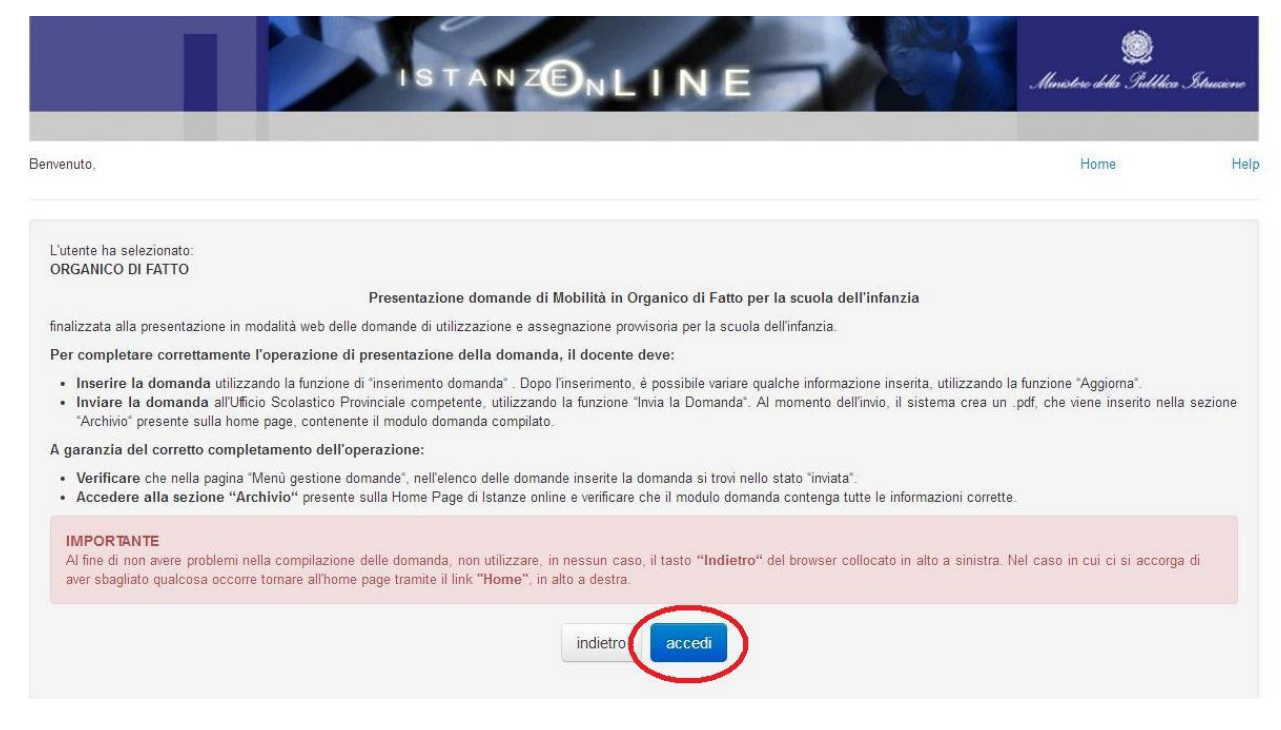

| Scegliere il tip | o di domanda, ( | quindi la | provincia e cliccar su | "compila". |
|------------------|-----------------|-----------|------------------------|------------|
|                  |                 |           |                        |            |

| IS TANZE NL                                                        | INE                                                                                        | Manistere della Gulldica Istrusione                                                                                        |
|--------------------------------------------------------------------|--------------------------------------------------------------------------------------------|----------------------------------------------------------------------------------------------------|
| Benvenuto,                                                         |                                                                                            | Home He                                                                                                    |
| Selezionare il codice di una provincia                             |                                                                                            |                                                                                                    |
| Inserisci domanda di utilizzazione provinciale                     |                                                                                            | compila                                                                                                    |
| Inserisci domanda di utilizzazione interprovinciale                | •                                                                                          | compila                                                                                                    |
| Inserisci domanda di assegnazione prowisoria 🕥 1                   | C                                                                                          | 2 <b>compila</b> 3                                                                                                    |
| 1. Scegliere il tipo di domanda                                    | AGRIGENTO<br>ALESSANDRIA<br>ANCONA                                                         |                                                                                                    |
| 2. Scegliere la provincia                                          | ASCOLI PICENU<br>L'AQUILA<br>AREZZO                                                        |                                                                                                    |
| 3. Cliccare su "compila"                                           | AVELLINO<br>BARI<br>BERGAMO                                                                |                                                                                                    |
| a cura di 🚰 DG Comunicazione — Tutti i diritti riservati © 2006-07 | HIELLA<br>BELLUNO<br>BENEVENTO<br>BOLOGNA<br>BRINDISI<br>BRESCIA<br>CAGLIARI<br>CAMEDAASSO | ۲۳۱<br>Ministero dell'Istruzione, dell'Università e della Ricer<br>Viale Trastevere, 73<br>00153 RO1<br>Centralino: 06 R84 |

## Se si ha diritto a precedenze, selezionare quella richiesta.

| Organico di Fatto - Doma |                                                                                                    |         |
|--------------------------|----------------------------------------------------------------------------------------------------|---------|
| ← → C 💾 https://p        | olis.pubblica.istruzione.it/organicodifattoinfanzia/domandaAA.do?dispatch=onVisualizzaMappa&tipo=ASS                                                                                         |         |
|                          | SEZIONE D-PRECEDENZE                                                                                                    |         |
|                          | 5. L'insegnante usufruisce della precedenza prevista per non vedenti di cui all'art. 8 comma 1 punto I lettera a) del C.C.N.I. sulle utilizzazioni                                           | ©Si ⊛No |
|                          | 5a. L'insegnante usufruisce della precedenza prevista per gli emodializzati di cui all'art. 8 comma 1 punto I lettera b) del C.C.N.I. sulle utilizzazioni                                    | ©Si ⊛No |
|                          | 6. L'insegnante usufruisce della precedenza di cui all'art. 8 comma 1 punto III lettera d) del C.C.N.I. sulle utilizzazioni                                                                  | ©Si ⊛No |
|                          | 7. L'insegnante per motivi di salute ha necessità di cure di cui all'art. 8 comma 1 punto III lettera e) del C.C.N.I. sulle utilizzazioni effettuabili solo nel comune di                    | ©Si ⊛No |
|                          | scegli cancella                                                                                                    |         |
|                          | 8. L'insegnante usufruisce della precedenza di cui all'art. 8 comma 1 punto III lettera f) del C.C.N.I. sulle utilizzazioni legge 104 - art. 33 - comma 6                                    | ©Si ⊛No |
|                          | 9a. L'insegnante usufruisce della precedenza di cui all'art. 8 comma 1 punto IV lettera g) del C.C.N.I. sulle utilizzazioni legge 104 - art. 33 - commi 5 e 7<br>assistenza figli            | ©Si ⊛No |
|                          | 9b. L'insegnante usufruisce della precedenza di cui all'art. 8 comma 1 punto IV lettera h) del C.C.N.I. sulle utilizzazioni leage 104 - art. 33 - commi 5 e 7 assistenza coniuge o genitore  | ©Si ⊛No |
|                          | 10. L'insegnante usufruisce della precedenza di cui all'art. 8 comma 1 punto IV lettera i) del C.C.N.I. sulle utilizzazioni legge 104 - art. 33 - commi 5 e 7<br>assistenza parente o affine | ©Si ⊛No |
|                          | 11a. L'insegnante usufruisce della precedenza di lavoratore madre/padre avente un figlio di età inferiore ai 6 anni (art. 8 comma 1 punto IV lettera I) del C.C.N.I. sulle utilizzazioni     | ©Si ⊛No |
|                          | 11b. L'insegnante usufruisce della precedenza di lavoratore madre/padre avente un figlio di età inferiore ai 12 anni (art. 8 comma 1 punto IV lettera m) del C.C.N.I. sulle utilizzazioni    | ©Si ⊛No |
|                          | 13. L'insegnante usufruisce della precedenza                                                                                                    |         |
|                          | a) art. 8 comma 1 punto VI lettera o) del C.C.N.I. sulle utilizzazioni coniuge di personale militare                                                                                         | ©Si ⊛No |
|                          | b) art. 8 comma 1 punto VII lettera q) del C.C.N.I. sulle utilizzazioni amministratore locale                                                                                                | ©Si ⊛No |
|                          | c) art. 8 comma 1 punto VIII lettera r) del C.C.N.I. sulle utilizzazioni rientro da aspettativa sindacale                                                                                    | ©Si ⊛No |

Indicare il comune di ricongiungimento al familiare, il numero di figli di età inferiore a 7 anni e di quelli di età inferiore a 19 anni (è importante che non li compiano entro il 31.12.2016)

| SEZIONE F - ESIGENZE DI FAMIGLIA                                                                                                    |            |
|----------------------------------------------------------------------------------------------------|------------|
| 17. Ricongiungimento al coniuge; al convivente o al familiare nel comune di scegli cancella                                                                            |            |
| 18. Numero dei figli di età inferiore ai 6 anni                                                                                                    | $\bigcirc$ |
| 19. Numero dei figli di età superiore ai sei anni ma non superiore ai diciotto                                                                                         | Õ          |
| 20. Comune dove possono essere assistiti il coniuge, i figli minorati, tossicodipendenti, etc                                                                          |            |
| scegli cancella                                                                                                    |            |
|                                                                                                    |            |
| SEZIONE G1 - RICHIESTA ALTRO GRADO DI ISTRUZIONE                                                                                                    |            |
| 21.Ordine di gradimento della presente domanda di assegnazione provvisoria (1°, 2°, 3°)<br>qualora si faccia domanda per classi di concorso o ordini di scuola diversi |            |
| SEZIONE G2-ALTRE INDICAZIONI                                                                                                    |            |
| 22. L'insegnante chiede:                                                                                                    |            |
| - assegnazione prowisoria si posti derivanti dalla somma di spezzoni jurchè compatibili con l'orario di servizio                                                       | ⊜Si ⊛No    |

#### Indicare se si richiede posto comune o posto di sostegno.

| SEZIONE H-TITOLI E TIPI DI POSTO      |                        |                                |                        |
|---------------------------------------|------------------------|--------------------------------|------------------------|
| TITOLI DI SPECIALIZZAZIONE            |                        |                                |                        |
| 24. Sostegno e speciale               | 🔲 Minorati della vista | 🔲 Minorati dell'udito          | 🔲 Minorati psicofisici |
| 25. Indirizzo didattico differenziato | 🗐 Metodo Montessori    | 🔲 Metodo Agazzi                |                        |
| TIPI POSTO RICHIESTI<br>26.           | 🗉 Speciale 💽 Di        | sostegno 📄 Indirizzo didattico | differenziato          |

Quindi passare a scegliere le sedi preferite (20 sedi per Infanzia e Primaria, 15 sedi per Secondaria).

#### Cliccare su Scegli preferenza.

| SEZIONE I-PREFERENZE |                            |
|----------------------|----------------------------|
| 1                    | Scegli Preferenza Cancella |
| 2                    | Scegli Preferenza Cancelfa |
| 3                    | Scegli Preferenza Cancella |
| 4                    | Scegli Preferenza Cancella |
| 5                    | Scegli Preferenza Cancella |
| 6                    | Sceoli Preferenza Cancella |

#### Quindi su ScegliPreferenzaPlesso (o sulle altre opzioni, se si desidera indicare un codice sintetico).

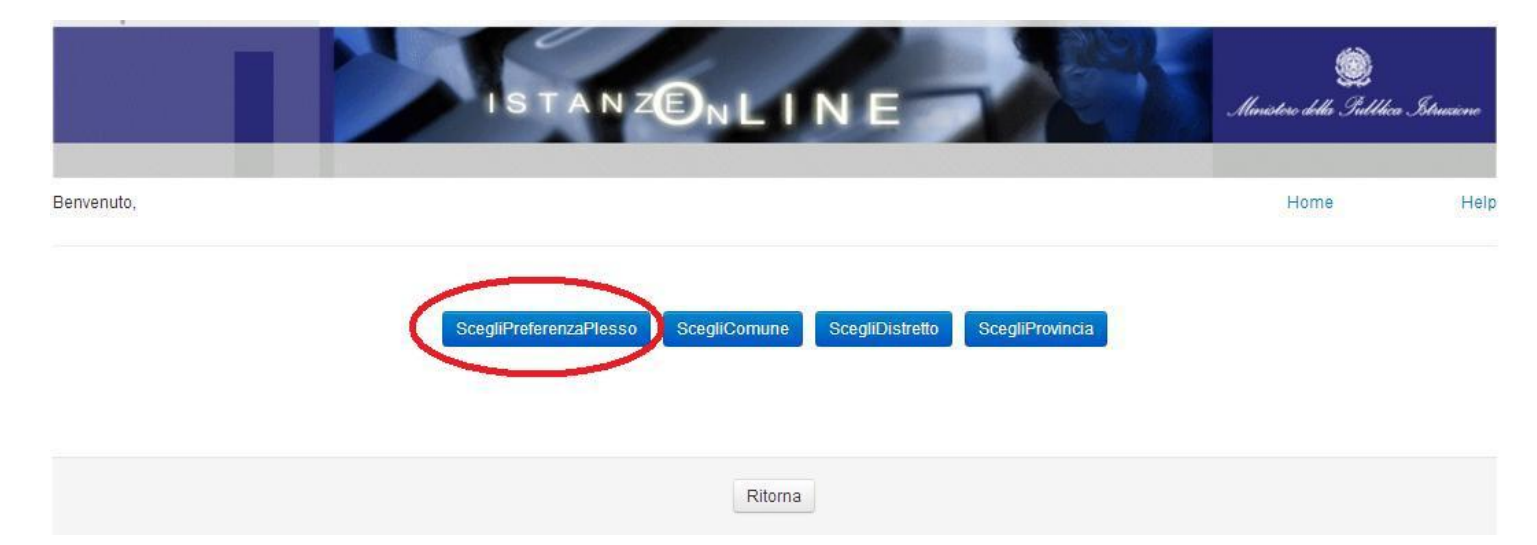

Nella schermata successiva, selezionare la scuola desiderata e cliccare su Conferma.

Ripetere queste ultime due operazioni per ciascuna delle preferenze richieste.

Ricordiamo che con i codici sintetici "ScegliComune" o "ScegliDistretto", con un'unica preferenza si possono indicare più scuole, rispettivamente, tutte le scuole presenti in quel comune (es. Bologna, Imola, San Lazzaro di Savena, Casalecchio di Reno...) oppure in quel distretto scolastico.

ScegliPreferenzaPlesso

ScegliDistretto ScegliProvincia

Ordina Per Codice Ordina Per Denominazione Ordina Per Codice Comune Ordina Per Denominazione Comu

ScegliComune

|   | Codice Meccanografico | Denominazione                      | Indirizzo                               | Comune | Denominazione<br>Comune |
|---|-----------------------|------------------------------------|-----------------------------------------|--------|-------------------------|
| ) | BOAA832002            | I.C. DI PORRETTA TERME             | VIA MARCONI, 61                         | M369   | ALTO RENO<br>TERME      |
|   | BOAA81400C            | DE AMICIS - ANZOLA<br>EMILIA       | VIA CHIARINI 5                          | A324   | ANZOLA<br>DELL'EMILIA   |
|   | BOAA83300T            | I.C. DI ARGELATO                   | VIA I MAGGIO 8                          | A392   | ARGELATO                |
|   | BOAA87700G            | I.C. N. 18 BOLOGNA                 | VIA GALLIERA 74                         | A944   | BOLOGNA                 |
|   | BOAA85100B            | I.C. N.8 CA' SELVATICA             | VIA CA' SELVATICA 11                    | A944   | BOLOGNA                 |
|   | BOAA83500D            | I.C. DI BORGONUOVO                 | GIOVANNI XXIII 11                       | G972   | SASSO<br>MARCONI        |
|   | BOAA86300N            | I.C. BAZZANO -<br>MONTEVEGLIO      | VIA DE AMICIS 6                         | M320   | VALSAMOGGIA             |
|   | BOAA810005            | I.C. DI CASTELLO DI<br>SERRAVALLE  | VIA 25 APRILE, 52                       | M320   | VALSAMOGGIA             |
|   | BOAA86200T            | I.C. CRESPELLANO                   | VIA IV NOVEMBRE 23 -<br>LOC.CRESPELLANO | M320   | VALSAMOGGIA             |
|   | BOAA840001            | I.C. VERGATO E<br>GRIZZANA-MORANDI | VIA CAVOUR 51                           | L762   | VERGATO                 |
| 6 | BOAA17200A            | D.D. DI ZOLA PREDOSA               | VIA ALBERGATI 32                        | M185   | ZOLA PREDOSA            |
| 5 | BOAA86400D            | I.C. DI ZOLA PREDOSA               | VIA ALBERGATI 30                        | M185   | ZOLA PREDOSA            |

Al termine dell'indicazione delle preferenze si procede all'inserimento degli allegati necessari; nel caso dell'assegnazione provvisoria solamente l'allegato per le esigenze di famiglia.

### Cliccare su Importa da storico allegati

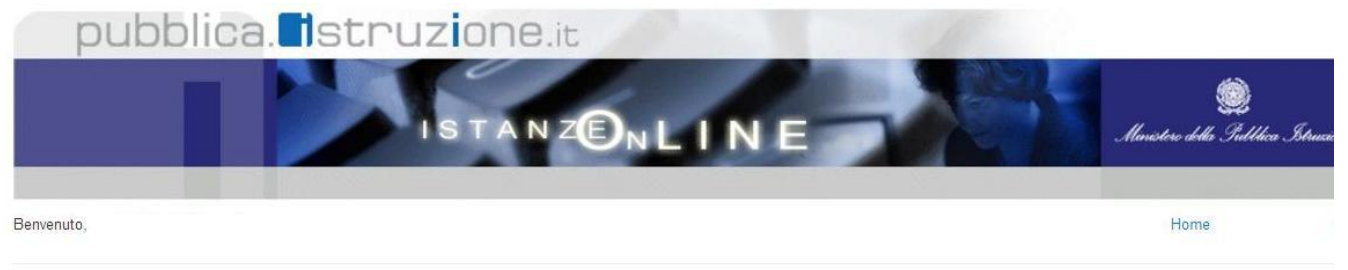

"Importa da storico allegati" per scegliere un documento già acquisito a sistema tramite l'applicazione di "Gestione Allegati".

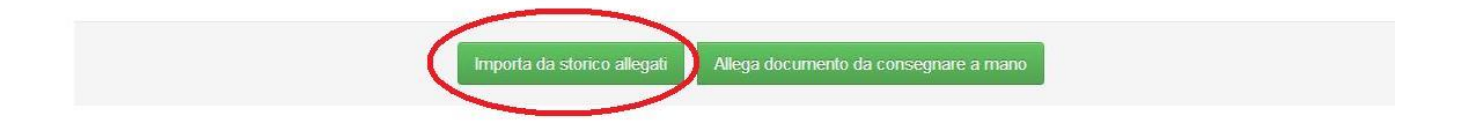

Nella schermata che appare scegliere l'allegato precedentemente inserito in Gestione allegati, quindi cliccare su Conferma

| nv  | enuto,                                                  | Home                                                  |
|-----|---------------------------------------------------------|-------------------------------------------------------|
|     | Elenco storico degli                                    | allegati del docente                                  |
| _ [ | ENCO ALLEGATI                                           |                                                       |
|     | Tipologia di allegato: ALLEGATO D                       | Caricato in Gestione Allegati il: 15/07/2014 19:58:12 |
|     | Nome documento: ALLEGATO_D_PRIMARIA.doc                 |                                                       |
|     | Tipologia di allegato: DICHIARAZIONE PERSONALE          | Caricato in Gestione Allegati il: 15/07/2014 19:57:10 |
|     | Nome documento: dichiarazione_personale_doc             |                                                       |
|     | Tipologia di allegato: DICHIARAZIONE PERSONALE 2015     | Caricato in Gestione Allegati il: 18/06/2015 09:39:11 |
|     | Nome documento: dichiarazione_personale_doc             |                                                       |
|     | Tipologia di allegato: Dichiarazione personale 2015 bis | Caricato in Gestione Allegati il: 18/06/2015 10:17:12 |
| )   |                                                         |                                                       |

Quando compare la schermata di conferma, inserire il codice personale e cliccare su conferma

| pubblica. Istruzione.it                                                                                                    | )<br>Ministere detta Gulldici | r Structione |
|----------------------------------------------------------------------------------------------------|-------------------------------|--------------|
| Benvenuto,                                                                                                    | Home                          | Help         |
| SALVATAGGIO DOMANDA<br>Per il salvataggio della domanda inserire il Codice Personale:<br>* Codice Personale<br>inserire il codice personale |                               |              |
| cliccare su "conferma" indietro conferma<br>(*) Campo obbligatorio                                                                          |                               |              |